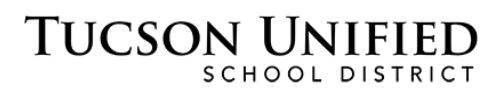

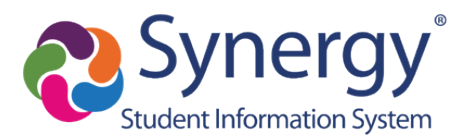

# ParentVUE: Online Registration

## **TUSD Register/Enroll**

Please visit the Register/Enroll page to learn more about your options:

http://www.tusd1.org/Register-Enroll

## You'll Need a ParentVUE Account

- Whether you have children continuing at TUSD or you have a child new to the district, you can complete registration online.
- All you need is a ParentVUE account. If you already have a ParentVUE account, you're ready to go!
  - ParentVUE: parent.tusd1.org
- If you are new to Tucson or unsure if you have a ParentVUE account, please contact the school where you want to register for assistance.
- If you have children in multiple schools, all their registrations can be completed through Online Registration.
- You do not have to complete the registration in one session. You can log out and resume where you left off when you log back in. You also have the option to start over. See <u>Resume Registration/Start Over</u> on p. 14.
- If you have questions, please call or visit your school office. There's also additional ParentVUE information online.
- These instructions do not walk you through every screen. Online Registration is designed to be intuitive. However, a few select screens are included to provide helpful information.
- Online Registration (OLR) Is Not Available Through ParentVUE Mobile App: You cannot complete Online Registration using the mobile app. You can, however, use a web browser on your mobile device (or computer) to sign on to the web version of ParentVUE to complete OLR. ParentVUE Web Version: https://parent.tusd1.org.

## **Begin Registration**

1. Once you are logged in to **ParentVUE**, you can go to your **Messages** area and click the link for Online Registration that says **Begin Registration**. Or, you can click **Online Registration** in the upper right.

| Marcia<br>Blenman Elementary<br>(520-232-6500)                                                                                                    |            | My Account Help Online Registration Close              |
|----------------------------------------------------------------------------------------------------|------------|--------------------------------------------------------|
| (020 202 0000)                                                                                                    |            |                                                        |
| and the second second se |            | Good morning, Carol Brady, 1/14/2021                   |
| Home                                                                                                    | SSAGES     |                                                        |
|                                                                                                    | JOAOLO     |                                                        |
| messages                                                                                                    |            | Next Page                                              |
|                                                                                                    | Date       | Subject                                                |
| Calendar                                                                                                    | Date       | Subject                                                |
| Attendance                                                                                                    | 01/14/2021 | Online Enrollment is Currently Open Begin Registration |

- 2. Select Registration Year: In the screen that appears, select the school year you want to register for and click Begin Registration.
  - 2021-2022 THIS YEAR

|                           | • 2022-2023 NEXT YEAR                                                                                                    |                                                    |
|---------------------------|----------------------------------------------------------------------------------------------------|----------------------------------------------------|
|                           | Home Status<br>Tucson Unified Scho<br>Good morning.                                                                                                    | My Account ParentVUE Logout  OI District 10/4/2021 |
| SEL                       | ECT REGISTRATION TO BEGIN                                                                                                    |                                                    |
|                           | <ul> <li>'2020-2021</li> <li>If you have not registered your student(s) for the 2021-22 school year, please select<br/>"2021-2022 THIS YEAR"</li> <li>If you are registering for the 2022-23 school year Select<br/>"2022-2023 NEXT YEAR" to update your student's registration.</li> <li>Si no ha inscrito a su(s) estudiante(s) para el año escolar 2021-22, seleccione<br/>"Registro en línea 2021-2022".<br/>Nota: tiene la opción de aprendizaje en persona o remoto</li> <li>¿Ya lleno el registro para el año escolar 2021-2022 y desea el aprendizaje remoto para su estudiante? Seleccione "2021-2022<br/>Remote Learning" para actualizar el registro de su estudiante.<br/>Nota: sol lene esta sección si desea el aprendizaje remoto. Todos los estudiantes serán inscritos automáticamente a escuela en persona al menos<br/>que elija esta opción.</li> </ul> |                                                    |
|                           | V<br>2021-2022 THIS YEAR<br>2022-2023 NEXT YEAR<br>Begin Registration )                                                                                                    |                                                    |
| Close   Contact   Privacy |                                                                                                    | English   Español<br>Accessibility Mode 🚽          |

## **Complete Online Registration**

Welcome Page

Online Registration screens are designed to walk you through the process. Following are a few of the unique screens that benefit from additional explanation. In general:

- **New-to-district parents:** Enter the information you are prompted for to complete registration.
- **Parents with students at TUSD:** Review and accept or change the information displayed to complete registration.

**Getting Help:** If you need help completing Online Registration, please contact the school office where you are registering.

| INTRODUCTION INTRODUCTION INTRODUCTION Velcome Information Please Note: The following schools require district placement in order to enroll for the first tim neighborhood. If you are interested in enrolling your child at one of these schools for the first                                                                                                    | 20XX-20XX                                                      |
|----------------------------------------------------------------------------------------------------|----------------------------------------------------------------|
| Introduction     Welcome     Family     Parent/Guardian     Please Note: The following schools require district placement in order to enroll for the first time neighborhood. If you are interested in enrolling your child at one of these schools for the first                                                                                                    |                                                                |
| Family     Parent/Guardian     Please Note: The following schools require district placement in order to enroll for the first tir     neighborhood. If you are interested in enrolling your child at one of these schools for the first                                                                                                    |                                                                |
| Parent/Guardian     Please Note: The following schools require district placement in order to enroll for the first tin     neighborhood. If you are interested in enrolling your child at one of these schools for the first                                                                                                    |                                                                |
| neighborhood. If you are interested in enrolling your child at one of these schools for the first                                                                                                    | me unless you live in the school                               |
| eighborhood, please see this Placement Application. If you are interested in applying to any schools please cell School Computity Society at 520, 225, 6400 or sectification and any horizon of the section of the secti | it time and live outside the<br>γ of TUSD's other neighborhood |
| Students     Panillan Basis Cualculum Manast                                                                                                    | continuing.                                                    |
| Documents     Documents        |                                                                |
| Review/Submit     Davis Bilingual Elementary Magnet     Dodge Traditional Magnet Middle     Dodge Traditional Magnet Middle     Dodge Traditional Magnet Middle                                                                                                    |                                                                |
| Drachman K-5 Montesson Magnet     Holladay Magnet Elementary     enrollment     Mansfeld Middle Magnet School     Mans Belle McCorkle K-8 (grades 6-8 only)                                                                                                    |                                                                |
| Miles Exploratory Learning Center K-8<br>Palo Verde High Magnet School<br>Rose K-8 (grades 6-8 only)<br>Roskruge Bilingual K-8 Magnet<br>Tucson High Magnet School                                                                                                    |                                                                |
| Tully Elementary Magnet                                                                                                    | Search/Man                                                     |
| You may complete your online registration at this time if.<br>• your child is listed on the following page as already enrolled at one of these schools or<br>• you live within one of these school's neighborhood boundary or<br>• you are interstead in any of TLISP; others neighborhood schools                                                                                                    |                                                                |

The Welcome page displays a list of schools that require district placement in order to enroll for the first time unless you live in the school neighborhood. If you are interested in enrolling your child at one of these schools for the first time and live outside the neighborhood, please see this Placement Application.

To see your neighborhood schools, enter your address at <a href="https://gismaps.pagnet.org/SchoolSearch/Map">https://gismaps.pagnet.org/SchoolSearch/Map</a>

You may complete your online registration at this time if:

• Your child is listed on the following page as already enrolled at one of these schools or

- · You live within one of these school's neighborhood boundary or
- You are interested in any of TUSD's other neighborhood schools

### Introduction/Student Summary

|                 |                           | Home Status My Account ParentVUE Logo Tucson Unified School District Good afternoon, Carol Brady. 1/14/2021                                                                                                    |
|-----------------|---------------------------|----------------------------------------------------------------------------------------------------|
|                 | Online Registration       | INTRODUCTION 2010/                                                                                                    |
|                 |                           | Student Summary                                                                                                    |
|                 | -amily                    | Information                                                                                                    |
| Parent/Guardian | Parent/Guardian           | Please review the list of students below before continuing.                                                                                                    |
|                 | Emergency                 | If you do not see and have access to register all the students that you should, please STOP NOW and work with the student's current school to correct this. (If you have a student who is brand new to TUSD you will have an opportunity to add them later in the process.) |
|                 | 🞓 Students                |                                                                                                    |
|                 | Documents                 | First Name Last Name Grade School Year School Status                                                                                                    |
|                 | Q, Review/Submit          | Marcia Brady 2020 Blenman Elementary You will be updating information for Marcia Brady                                                                                                    |
|                 | Delete Full<br>enrollment | Save And Continue                                                                                                    |

**Parents with continuing TUSD Students:** This screen displays a list of those students. If you don't see a child who should be listed, contact the child's preferred school for the coming year before completing OLR.

**New-to-TUSD Parents:** If you have no children attending a TUSD school, this screen displays no students.

If you do not see and have access to register all the students that you should, please STOP NOW and work with the student's current school to correct this. (If you have a student who is brand new to TUSD you will have an opportunity to add them later in the process.)

### **Electronic Signature**

|                                       | Home Status My Account ParentVUE Loge<br>Tucson Unified School District<br>Good afternoon, Carol Brady, 1/14/2021                                                                                                    |
|---------------------------------------|----------------------------------------------------------------------------------------------------|
| Online Registration<br>♀ Introduction | INTRODUCTION 20XX-20XX                                                                                                    |
| Stamily                               | Please enter your first and last name below as it appears in upper right-hand corner of screen                                                                                                    |
| Parent/Guardian                       | By typing your name below and pressing the button at the base of the page you attest that you are the account holder, are authorized to provide the information and areas that the information consider is accurate to the base of your knowledge. |
| Emergency                             | Electronic Signature* Carol Brady                                                                                                    |
| 🞓 Students                            |                                                                                                    |
| Documents                             | Save And Commue                                                                                                    |
| Q, Review/Submit                      |                                                                                                    |
| Delete Full<br>enrollment             |                                                                                                    |

Type your **Electronic Signature**. This must match the name on the account that appears in the greeting in the upper right.

Click Save and Continue.

## Review, Accept, or Change Information

Starting with the **Family** section, for continuing students you will review, accept, add or change information and click **Save and Continue** to proceed through the various screens and sections. For students new to the district, you will be entering new information.

If a screen indicates the status of a record is **In Progress**, you will need to edit it so that the **Status** changes to **Complete**. Just click the **Edit** button or the **In Progress** button. You may also have the option to **Exclude** or **Delete** the record.

#### Screen Elements

As you proceed, please take note of the common screen elements that help you navigate Online Registration.

• **Progress Bar:** The progress bar at the top of each screen indicates how much you have completed in each section as you proceed.

63%

- Navigation Menu: In the Navigation menu on the left, completed sections display a green check mark 

   Incomplete sections display a yellow exclamation mark
   All sections have to be completed before you can submit.
- **Required Fields:** A red asterisk (\*) indicates a required field.

| City*  | State* | Zip Code* | +4 |  |
|--------|--------|-----------|----|--|
| Tucson | AZ 🔻   | 85757     |    |  |

- In Progress Indicator: Click to complete information.
- Complete Indicator: Information complete. Complete
- **Previous/Save and Continue:** These navigation buttons appear at the bottom of screens.

<< Previous Save And Continue >>

• Add/Edit/Exclude/Delete Buttons: Some screens include function buttons that allow you to modify the information.

| 💉 Edit  | ✓ Exclude   | × Delete |
|---------|-------------|----------|
| + Add N | New Student |          |

Resume Registration/Start Over

. . . . . . .

Not able to complete the process in a single session? If you stop the enrollment process and log out, Online Registration saves the entered information. Then, when you log in

again, you can click **Resume Registration** to pick up where you left off or **Start Over**. See <u>Resume Registration</u> on p. 14.

## Family/Home Address

**Parents with continuing students at TUSD:** We have an address in our system. This screen displays that address for you to review.

Parents new to TUSD: No address displays yet. You will enter it in this screen.

| Home Address                   |                   |
|--------------------------------|-------------------|
| Check here if your address has | ; changed.        |
| Address as entered from above: |                   |
| 3426 E Glenn St                |                   |
| Tucson, AZ 85716               |                   |
|                                | Save And Continue |
|                                |                   |
|                                |                   |

If your address has changed, click the checkbox and the address fields appear for you to enter a new address as explained above.

|                     | Home Status My Account Parent                                          |
|---------------------|------------------------------------------------------------------------|
|                     | Tucson Unified School District<br>Good morning, Carol Brady, 1/19/2021 |
| Online Registration | FAMILY 33% 20XX 20XX                                                   |
| Introduction        | 20^^-20^^                                                              |
| 🛎 Family            | Home Address                                                           |
| Daront/Cuardian     | Check here if your address has changed.                                |
| - Falenvouarulan    | Date of the address change                                             |
| Emergency           | MM/DD/YYYY 🖬                                                           |
| Students            | 0 2444                                                                 |
| Documents           | 2 2444                                                                 |
| 0. 5                | Stree 2444 N FORGEUS AVE ion Direction Street*                         |
| Keview/Submit       | 12 TOCSON, Arizona 65/16 N V Park                                      |
| E Dalata Sull       | 2444 N Forgeus Av<br>85716 Turson                                      |
| enrollment          | Type Type Unit Number                                                  |
|                     | A\ 2444 N FORGEUS AVE                                                  |
|                     |                                                                        |
|                     | City' Manage addresses Zip Code* +4                                    |
|                     | Iuwon / 85/19                                                          |
|                     |                                                                        |
|                     | Address as entered from above:                                         |
|                     | 1201 N Park Av                                                         |
|                     | Tucson, AZ 85719                                                       |
|                     | Sava And Continue                                                      |
|                     |                                                                        |

Start typing your address in the **Search** field. The system prompts you with matching addresses.

Select your address from the matching results and the screen completes the information.

Confirm the address and click Save and Continue.

## **Parent/Guardian**

|                        |                           |                                    |                              |                  | Home Status My Account Pare                                | entVUE Logout      |
|------------------------|---------------------------|------------------------------------|------------------------------|------------------|------------------------------------------------------------|--------------------|
|                        |                           |                                    |                              | Tucso<br>Good mo | n Unified School District<br>rning, Carol Brady, 1/19/2021 |                    |
|                        | Online Registration       | PARENT/GUARDIA                     | N 209                        | 6                | 20XX-20XX                                                  |                    |
|                        | Introduction              |                                    |                              |                  | 2077-2077                                                  |                    |
|                        | 🔹 Family 📀                | Demographics: C                    | arol Brady                   |                  |                                                            |                    |
| ľ                      | Dement/Guendien           | First Name*                        | Carol                        |                  |                                                            |                    |
|                        | Parent/Guardian           | Middle Name                        |                              |                  |                                                            |                    |
|                        | Emergency                 | Last Namo*                         |                              |                  |                                                            |                    |
|                        | Students                  | Lust Hume                          | Brady                        |                  |                                                            |                    |
|                        | Documents                 | 1201 N Park Av<br>Tucson, AZ 85719 |                              |                  |                                                            |                    |
|                        | Q Review/Submit           | Primary Language                   | English                      | ~                |                                                            |                    |
|                        |                           | Interpreter needed                 |                              |                  |                                                            |                    |
|                        | Delete Full<br>enrollment |                                    | Previous Save                | And Continue >   |                                                            |                    |
|                        |                           |                                    |                              |                  |                                                            |                    |
|                        |                           |                                    |                              |                  |                                                            |                    |
|                        |                           |                                    |                              |                  |                                                            |                    |
| Close   Contact   Priv | vacy                      |                                    | Edupoint                     |                  |                                                            | English   Español  |
|                        |                           |                                    | Copyright 2021 Edupoint, LLC |                  |                                                            | Accessibility Mode |

Review and accept **Parent/Guardian** information in these screens or make changes for each parent.

### Emergency

|                       |                     |                                                           |                                               |                                     | Home Status My Account           | ParentVUE Logout     |
|-----------------------|---------------------|-----------------------------------------------------------|-----------------------------------------------|-------------------------------------|----------------------------------|----------------------|
|                       |                     |                                                           |                                               | Tucs                                | on Unified School District       |                      |
|                       | Online Registration | EVERAFINAV                                                |                                               | Good                                | morning, Carol Brady, 2/1/20XX   | ~                    |
|                       |                     | EMERGENCY                                                 |                                               |                                     | 20XX-20XX                        |                      |
|                       | V Introduction      | Please review emergency contacts and                      | I make any necessary changes of additions.    |                                     |                                  |                      |
|                       | 🔮 Family 📀          | By including an individual on this list, ye<br>photo ID): | ou are authorizing the school to release your | child to them in the case of an eme | gency. (Must be over 18 and show |                      |
|                       | Descent/Ouesslice   | First Name                                                | Last Name                                     | Gender                              | Status                           | _                    |
|                       | Emergency           | + Add New Emergency Contact                               |                                               |                                     |                                  |                      |
| •                     | Students            |                                                           |                                               |                                     |                                  |                      |
|                       | Documents           | Decline to specify any Emerger                            | ncy Contacts                                  |                                     |                                  |                      |
|                       | Q Review/Submit     |                                                           | Previous Save A                               | and Continue >                      |                                  | _                    |
|                       |                     |                                                           |                                               |                                     |                                  |                      |
|                       |                     |                                                           |                                               |                                     |                                  |                      |
| Close   Contact   Pri | vacy                |                                                           | Edupoint                                      |                                     |                                  | English   Español    |
|                       |                     |                                                           | Copyright 2020 Edupoint, LLC                  |                                     |                                  | Accessibility Mode 🖕 |

Add, Edit existing, or Decline to Specify Emergency Contacts.

## **Add/Review Students**

|      |                   |    |                                        |                                |                    |               | H                    | iome Status My Account Pare |
|------|-------------------|----|----------------------------------------|--------------------------------|--------------------|---------------|----------------------|-----------------------------|
|      |                   |    |                                        |                                |                    | Good          | son Un<br>morning, ( | Carol Brady, 2/1/20XX       |
| Or   | line Registration | on | STUDENTS                               |                                |                    |               | 97                   | 20XX-20XX                   |
| Ŷ    | Introduction      | 0  | Please add or update student details   | for each student you want to   | enroll.            |               |                      |                             |
| 2005 | Family            | 0  | Before adding a new student, confirm   | with the enrolling school that | t the student does | not have an e | xisting TUS          | D record                    |
| 4    | Parent/Guardian   | 0  | Students to enroll in 2                | 0XX-20XX                       |                    |               |                      |                             |
| a    | Emergency         | 0  |                                        | First Name                     | Last Name          | Gender        | Grade                | Status                      |
| -    | Students          |    | 🖌 Edit 💙 Exclude 🗙 Dele                | e Marcia                       | Brady              | Female        | 11                   | In Progress                 |
| Ē    | Documents         |    | + Add New Student                      |                                |                    |               |                      |                             |
| Q    | Review/Submit     |    | View-only access to students that will | not be enrolled in this applic | ation:             |               |                      |                             |
|      |                   |    | Students to exclude fr                 | om 20XX-20XX R                 | egistration        | Process       | 6                    |                             |
|      |                   |    | First Name                             | Last Name                      | Gender             | G             | rade                 | Reason                      |

Parents with continuing students at TUSD: A list of your TUSD students appears. Click Edit or In Progress to review and edit information. Each student has to display the Complete status before you can continue. You can also Delete or Exclude a record.

Before adding a new student, confirm with the enrolling school that the student does not have an existing TUSD record.

New-to-TUSD Parents: Click Add New Student and add your child's information.

## **School Selection**

#### **Important Information**

|                   |                                                                                                    | Home Status My Account Parent Tucson Unified School District Good morning. Carol Brady. 2/1/20XX                         |
|-------------------|----------------------------------------------------------------------------------------------------|----------------------------------------------------------------------------------------------------|
| Online Registrati | INFORMATION 75%                                                                                                    | 20XX-20XX                                                                                                    |
| ♀ Introduction    | REGARDING     ENROLLMENTS                                                                                                    |                                                                                                    |
| 😁 Family          | o                                                                                                    |                                                                                                    |
| Parent/Guardian   | Information regarding enrollments: Marcia Bra                                                                                                    | dy                                                                                                    |
| 🛱 Emergency       | Please read before continuing to the School Selection page:     If this student has a 2020 2021 consilement, that school will be your default colored                                                                              | tico. Defere una cherne this selection to a different                                                                    |
| Students          | <ul> <li>in this student has a 2020-2021 enrollment, that school will be your default selection</li> <li>school, please be advised of the following:</li> </ul>                                                                    | ion. Before you change this selection to a unerent                                                                       |
| Documents         | <ol> <li>If your student already has a class schedule for the coming school year at the<br/>will be removed by the system if you transfer him/her to a different school. The</li> </ol>                                            | school where he/she is presently enrolled, these classes<br>ese classes may no longer be available if you change your    |
| Q Review/Submit   | mind after the transfer is processed.                                                                                                    | , , , , , , , , , , , , , , , , , , , ,                                                                                  |
|                   | <ol> <li>Your student may lose transportation options already defined for the coming so<br/>non-neighborhood open enrollment students.</li> </ol>                                                                                  | chool year - TUSD cannot guarantee transportation for                                                                    |
|                   | <ol><li>If your student is presently enrolled via placement at a non-neighborhood scho<br/>longer be available if you change your mind after the transfer is processed.</li></ol>                                                  | ool, you may lose your school placement. It may no                                                                       |
|                   | <ol> <li>Specific program placements (Exceptional Ed., GATE, etc.) at your student's c<br/>student was placed at a school by Exceptional Ed., Language Acquisition c<br/>before changing your child's school selection.</li> </ol> | current school will not be available at other schools. If your<br>or GATE, please speak with the relevant program office |
|                   | Previous Save And Cor                                                                                                    | ntinue >                                                                                                    |

Please read this page before continuing to the School Selection page:

If this student has an enrollment, that enrollment school will be your default selection. Before you change this selection to a different school, please be advised of the following:

1. If your student already has a class schedule for the coming school year at the school where he/she is presently enrolled, **these classes will be removed by the system** if you transfer him/her to a different school. These classes may no longer be available if you change your mind after the transfer is processed.

2. Your student may lose transportation options already defined for the coming school year - TUSD cannot guarantee transportation for non-neighborhood open enrollment students.

3. If your student is presently enrolled via placement at a non-neighborhood school, **you may lose your school placement**. It may no longer be available if you change your mind after the transfer is processed.

4. Specific program placements (Exceptional Ed., GATE, etc.) at your student's current school will not be available at other schools. If your student was placed at a school by Exceptional Ed., Language Acquisition or GATE, please speak with the relevant program office before changing your child's school selection.

#### School Selection Page

|                         |                           |    | Home Status My Account                                                                                           | ParentVUE Logout   |
|-------------------------|---------------------------|----|----------------------------------------------------------------------------------------------------|--------------------|
|                         |                           |    | Tucson Unified School District<br>Good afternoon, Carol Brady, 1/21/2021                                         |                    |
|                         | Online Registrati         | on | SCHOOL SELECTION 82% 2021-2022                                                                                   |                    |
|                         |                           | 0  | Oshari Oslarijan Marris Dandu                                                                                    |                    |
|                         | 🚢 Family                  | 0  | School Selection: Marcia Brady                                                                                   |                    |
|                         | Parent/Guardian           | 0  | Information     Based on the home address entered, you live within the attendance boundary of Blenman Elementary |                    |
|                         | Emergency                 | 0  |                                                                                                    |                    |
|                         | Students                  | 0  | Home Address:<br>I 201 N Park Av<br>Tucson, Z 85719<br>Eline Bt<br>Tucson, Z 85719                               |                    |
|                         | Documents                 | 0  | E Lester St. E Le                                                                                                |                    |
|                         | Q Review/Submit           | 0  | 1 School Selection*  Bienman Elementary  Country Club  Rd, Tucson, AZ 85716                                      |                    |
|                         | Delete Full<br>Enrollment |    | 1695 N Country Club, Tucson, AZ 85716                                                                            |                    |
|                         |                           |    |                                                                                                    |                    |
|                         |                           |    | K Return Save And Return                                                                                         |                    |
| Close   Contact   Priva | cy                        |    | Edupoint                                                                                                    | English   Español  |
|                         |                           |    | @Copyright 2021 Edupoint, LLC                                                                                    | Accessibility Mode |

**School Selection** displayed is the school where a continuing student is enrolled or where a student has received a placement. If you are new to the district, the default school displayed is based on your address.

The drop-down offers other appropriate schools that you can select. If the desired school does not appear in the list, do not complete online registration for the child. Contact the desired school.

In a subsequent screen, you'll be prompted to provide Transportation Election.

#### Enrollment at Placement School

If your child has an enrollment at a placement school and you select a different school, be aware of the following:

- If you save and continue and then return to the School Selection page, the placement school is no longer an option.
- If you return to the **Introduction** page you can select **Start Over** and then the placement school is available as an option. See <u>Resume Registration/Start Over</u> on p. 14.
- If the registration has been submitted, contact the submission school.

### **Release Information**

|                               |            | Tome Status wy Account Parenteed. Logour                                                                                                    |
|-------------------------------|------------|----------------------------------------------------------------------------------------------------|
|                               |            | Tucson Unified School District<br>Good moming, Carol Brady, 2/1/20XX                                                                                                    |
| Online Registra               | ation      | TUSD INFORMATION 100% 20XX-20XX                                                                                                    |
| © Introduction                | 0          | RELEASE                                                                                                    |
| 🐸 Family                      | 0          | TUSD Information Release: Marcia Brady                                                                                                    |
| Parent/Guardian               | n <b>O</b> | Please indicate if you want your child <u>excluded</u> from the following kinds of directories, photos, interviews, and audio or video recordings. For more information on here                                                  |
| 😡 Emergency                   | 0          | mornauon, go reic.                                                                                                    |
| 🔁 Students                    | 0          | Option 1) DO NOT RELEASE MY<br>CHILD'S DIRECTORY                                                                                                    |
| Documents                     |            |                                                                                                    |
| Q Review/Submit               |            | by selecting this opport, it indensitiate and the share and thing with the induced in the yearbook, newsetters, programs, and one school and district publications.                                                              |
|                               |            | Option 2) DO NOT RELEASE MY<br>CHILD'S DIRECTORY<br>INFORMATION FOR NON TUSD<br>PURPOSES.                                                                                                    |
|                               |            | By selecting this Option 2, I understand that my child's name and/or image will not be released to the press or the general public, or to third parties such as<br>universities and colleges, employers and military recruiters. |
|                               |            | Option 3) The DISTRICT Opt-Out                                                                                                    |
|                               |            | By selecting this Option 3, I understand that The DISTRICT cannot interview, photograph, or audio- or video-record my child for any purpose.                                                                                     |
|                               |            | Option 4) The NEWS MEDIA Opt-<br>Out                                                                                                    |
|                               |            | By selecting this Option 4, I understand that The NEWS MEDIA cannot interview, photograph, or audio- or video-record my child for any purpose.                                                                                   |
| man and a second and a second | ~~~~~      |                                                                                                    |

Review the options concerning release of student information and select or deselect options as desired. Additional information about these options is available online: <u>http://www.tusd1.org/Information/Opt-Out</u>.

#### **Documents**

**Parents with continuing students at TUSD:** You will be prompted to upload Proof of Residency or bring a hard copy to the school. Immunization records are not required for returning students unless new immunizations have been administered since the previous school year.

**New-to-TUSD Parents:** You will be prompted to upload Proof of Residency, Birth Verification, and Immunization Record. You will also be asked for a photo ID.

Either scan and upload the requested document files or click the checkbox to opt to deliver physical copies to the school instead.

**Creating a Document File:** Don't have a scanner? Use your phone or tablet to take a readable photo of the document. Email the photo to yourself and then download it to your computer.

## **Review/Submit**

|                             |   |                                                            |                                        |                      | Good morning, JAMES S                    | ATTLER, 2/1/20XX |
|-----------------------------|---|------------------------------------------------------------|----------------------------------------|----------------------|------------------------------------------|------------------|
| Online Pre-<br>Registration |   | REVIEW/SUBMIT                                              |                                        |                      |                                          | 20XX-20XX        |
| Introduction                | 0 | 🖋 Review                                                   |                                        |                      |                                          | 20/01/20/01      |
|                             | - | <<< PLEASE REVIEW BEFORE<br>accuracy. When complete, press | SUBMITTING. This allow<br>Submit below | s you to confirm all | data entered during the registration pro | cess to ensure   |
| Family                      | 0 | accuracy. Then complete, proce                             | Cabinit belon.                         |                      |                                          |                  |
| Parent/Guardian             | 0 | Status                                                     | Student                                | Grade Level          | School Selection                         | Comments         |
| Emergency                   | 0 | Ready To Submit                                            | Theodore Cleaver                       | KG                   | Roskruge Bilingual K-8 Magnet            |                  |
| Students                    | 0 |                                                            |                                        |                      |                                          |                  |
| Documents                   | 0 | _                                                          |                                        | << Previous Revie    |                                          |                  |
|                             |   |                                                            |                                        | _                    |                                          |                  |
| Review/Submit               | • |                                                            |                                        |                      |                                          |                  |

In the **Review/Submit** section, the status should be **Ready to Submit** for all students being registered.

1. To review and edit, just click Review.

|                 |       | Home Stat                                                                                                    | us My Account F   | ParentVUE Logout |
|-----------------|-------|----------------------------------------------------------------------------------------------------|-------------------|------------------|
|                 | _     | Tucson Unified 3<br>Good afternoon, Carol Br                                                                                                    | ady 2/1/20XX      | ot               |
| Online Registr  | ation | REVIEW/SUBMIT                                                                                                    |                   |                  |
|                 | 0     | 🚔 Print                                                                                                    | 20XX-20>          | XX               |
| 嶜 Family        | 0     | Family                                                                                                    | < Previous Change | Next Change >>   |
| Parent/Guardian | n 🗢   |                                                                                                    | Show Changes      | ON               |
| 🖨 Emergency     | 0     | ✓ Edit Home Address                                                                                                    |                   |                  |
| 🞓 Students      | 0     | 1010 E 10th St                                                                                                    |                   |                  |
| Documents       | 0     | Tucson, AZ 85719                                                                                                    |                   |                  |
| 2 Review/Subm   | nit 😶 | ✓ Edit Mail Address                                                                                                    |                   |                  |
|                 |       |                                                                                                    |                   |                  |
|                 |       | Tucson, AZ 85719                                                                                                    |                   |                  |
|                 |       |                                                                                                    |                   |                  |
|                 |       | Parent/Guardian: Carol Brady                                                                                                    |                   |                  |
|                 |       | Personal Action Action |                   |                  |
|                 |       | Demographics                                                                                                    |                   |                  |
|                 |       | First Name: Carol<br>Middle Name:                                                                                                    |                   |                  |
| and part of     |       |                                                                                                    |                   |                  |
|                 | - Ar  |                                                                                                    |                   |                  |
|                 |       | ✓ Edit Information Release                                                                                                    |                   |                  |
|                 |       | Option 1) DO NOT RELEASE MY CHILD'S DIRECTORY INFORMATION .: No                                                                                                    |                   |                  |
|                 |       | Option 2) DO NOT RELEASE MY CHILD'S DIRECTORY INFORMATION FOR NON TUSD PURPO                                                                                                    | SES.:No           |                  |
|                 |       | Option 3) The NEWS MEDIA Opt-Out:No                                                                                                    |                   |                  |
|                 |       |                                                                                                    |                   |                  |
|                 |       | Have read and understand the schools registration informationTeS/SI                                                                                                    |                   |                  |
|                 |       | I have reviewed all registration data and verified that it is correct                                                                                                    |                   |                  |
|                 |       | << Previous Submit                                                                                                    |                   |                  |
|                 |       |                                                                                                    |                   |                  |
|                 |       |                                                                                                    |                   |                  |

- 2. Review all your submission information in single screen.
- 3. To make a change, click **Edit** for that section. You'll be taken back to the data entry screen for that section. Make your edits and click **Save and Continue**.
- 4. You can also click **Print** from the Review screen to print a copy.

- 5. When you are done, select the acknowledgement checkbox at the very bottom of the screen (you will need to scroll quite a bit) and click **Submit**.
- 6. If you're ready to submit, click **Submit**. If you are not ready to submit, you can log out and return when you're ready to complete the process.

When you click **Submit**, a confirmation appears allowing you to click **OK** or **Cancel**.

| Pressing OK    | will submit the student | registration information for the 2019-2020 school |
|----------------|-------------------------|---------------------------------------------------|
| year. From thi | s point on you will not | be able to make any further changes to the        |
| check the stat | us of your submission   | , nowever, you may return to Online Enrollment to |
|                |                         |                                                   |
|                |                         |                                                   |

Finally, you'll see a **Successful Completion** message. You should receive a confirmation email within 1 hour. If you don't, check to see if it went into your spam/junk folder. If you still don't find it, please contact your student's school.

| 20XX-20XX    | Your pre-registration has been submitted. If you do not receive a confirmation e-mail within an hour of submission (and you have checked your junk/spam folder), please call your student's school. |
|--------------|----------------------------------------------------------------------------------------------------|
| Registration | The status of your registration(s) that are in progress can be found on the status page                                                                                                    |

If you click **Status**, you can see the status of the registration. After you submit, you may expect a processing time of approximately 2-3 weeks.

| nline Pr      | e-Regis                             | tration    |       |                                  |          |
|---------------|-------------------------------------|------------|-------|----------------------------------|----------|
| )XX-20XX      |                                     |            |       |                                  |          |
| ' Review Subm | hitted: <b>2/1/20)</b><br>Last Name | XX 1:41 PM | Grade | School Name                      | Comments |
| Waiting       | Keaton                              | Mallory    | 08    | Xvalencia Middle School: Waiting |          |
| Waiting       | Keaton                              | Alex       | 11    | Cholla High School: Waiting      |          |

## **Resume Registration/Start Over**

1. If you log out before completing the registration, your information is saved from the last point you saved.

|              |                             |    | Home Status My Account ParentVU                                                                                            |
|--------------|-----------------------------|----|----------------------------------------------------------------------------------------------------|
|              |                             | _  | Tucson Unified School District<br>Good morning, Carol Brady, 1/19/2021                                                     |
| Onli         | ine Registrati              | on |                                                                                                    |
| ŷ Ir         | ntroduction                 | 0  | 2077-2077                                                                                                    |
| F            | Family                      | 0  | Resume Full enrollment                                                                                                    |
| <b>4</b> P   | <sup>p</sup> arent/Guardian | 0  | 20XX-20XX Full enrollment                                                                                                  |
| <b>0</b> 0 E | Emergency                   | 0  | Thank you for returning to the Online Registration process. To continue where you left off, select Resume Full enrollment. |
| s s          | Students                    | 0  | Resume Full enrollment                                                                                                    |
| <b>B</b> D   | Documents                   | 0  | Save And Continue >                                                                                                    |
| Q, R         | Review/Submit               | 0  |                                                                                                    |
| D e          | Delete Full<br>enrollment   |    |                                                                                                    |

- 2. When you log in again, you'll have the option to **Resume Full enrollment** where you left off.
- 3. Or, you can Delete Full enrollment and start over.